Blue tooth printer paring with windows device 1. Checking BT name and password from self test, pressing "FEED" and power on, release your hand from "FEED" once printer beeping, you will get a self test as below pic:

| selftest                                                                                                    |
|----------------------------------------------------------------------------------------------------|
| Version : 1.03F<br>Speed : 70mm/s<br>Interface : USB &<br>Bluetooth &<br>Serial:<br>9600.8.n.1                                                                                                    |
| BT-NAME :BM-CO2<br>RT-I ADDR :98:d3:31:70:59:93<br>BT-PIN :123456<br>Auto sleep : Yes<br>Auto-off time : 90min<br>Default Code Page: Page0<br>Chinese Character: No<br>Print Density : Light<br>Transity : Contents |
| Image NV DownToad: Yes<br>Modify date : 2014/12/02                                                                                                    |
| Resident Character:<br>Alphanumeric<br>International Character                                                                                                    |
| Barcode Type:<br>UPC-A UPC-E<br>EAN(JAN)13 EAN(JAN)8<br>CODE39 CODABAR<br>ITF CODE93<br>CODE128                                                                                                    |
| !"#\$%&'()*+,/0123456789:;<=>?@<br>"#\$%&'()*+,/0123456789:;<=>?@A<br>#\$%&'()*+,/0123456789:;<=>?@AB                                                                                                    |
| !"#F%&'()*+,/0123456789:;<=>?0ABCDEFGHIJ<br>"#F%&'()*+,/0123456789:;<=>?0ABCDEFGHIJK<br>#F%&'()*+,/0123456789;;<=>?0ABCDEFGHIJKL                                                                                    |
| ÇüéaäaåçéeettiXA£#&00000900¢£¥kf<br>DéaäaåçéeettiXA£#&00000900¢£¥kfa<br>éaäaåçéeettiXA£#&00000900¢£¥kfai                                                                                                    |
| ** completed **                                                                                                    |

2. Entering into "printers and Faxes" as below pic:

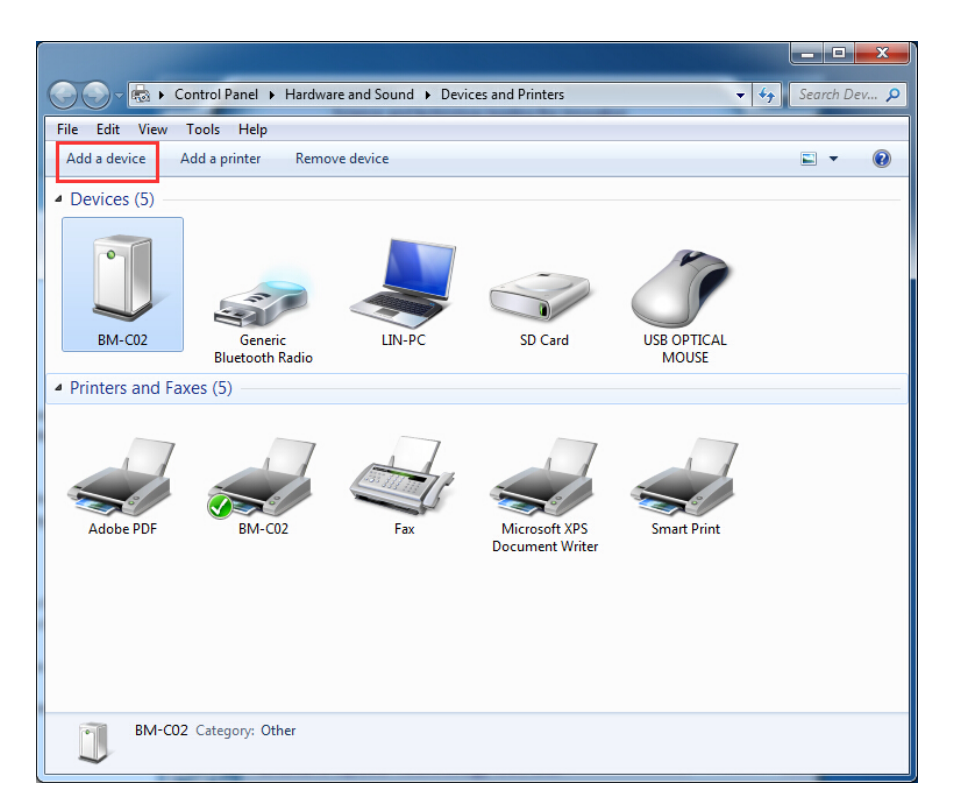

3. Click "add a device, next, as below pic:

| Select a device to add to this computer<br>Windows will continue to look for new devices and display them here.<br>BM-C02 Bluetooth   Other Other | Add a devi                                                                                                    |                              | 3 |  |  |
|----------------------------------------------------------------------------------------------------|----------------------------------------------------------------------------------------------------|------------------------------|---|--|--|
| BM-C02<br>Bluetooth<br>Other<br>What if Windows doesn't find my device?                                                                           | Select a device to add to this computer<br>Windows will continue to look for new devices and display them here. |                              |   |  |  |
| What if Windows doesn't find my device?                                                                                                    |                                                                                                    | BM-CO2<br>Bluetooth<br>Other |   |  |  |
| What if Windows doesn't find my device?                                                                                                    |                                                                                                    |                              |   |  |  |
| Here Concer                                                                                                    |                                                                                                    |                              |   |  |  |

4. Selecting a device to add this computer, next, as below pic:

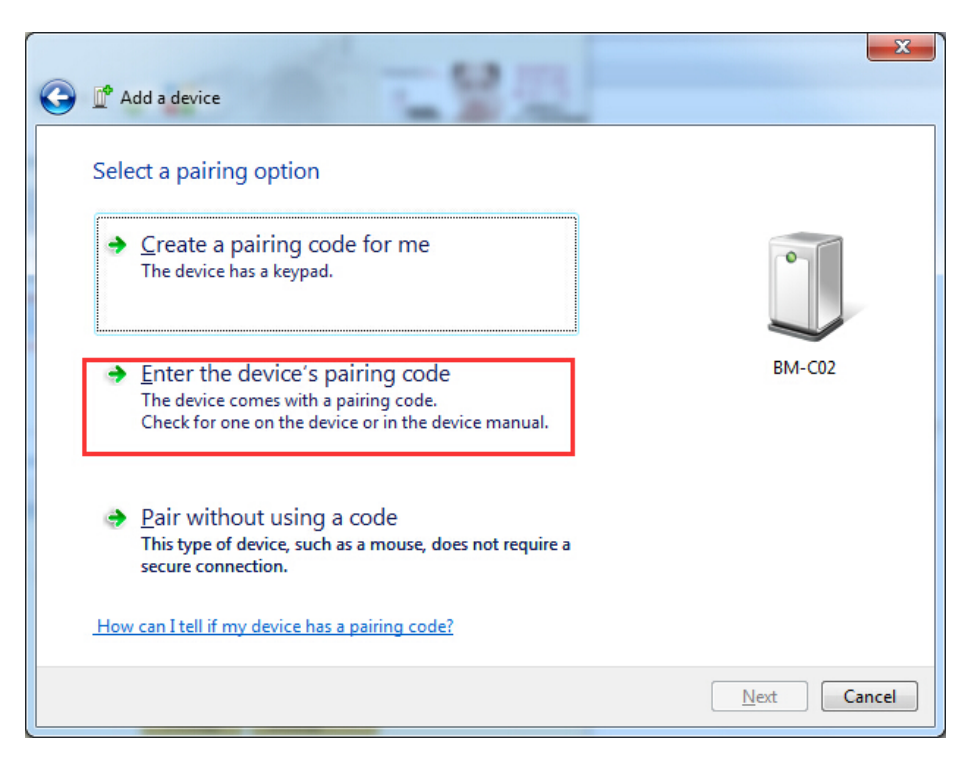

5. Selecting a paring option, next, as below:

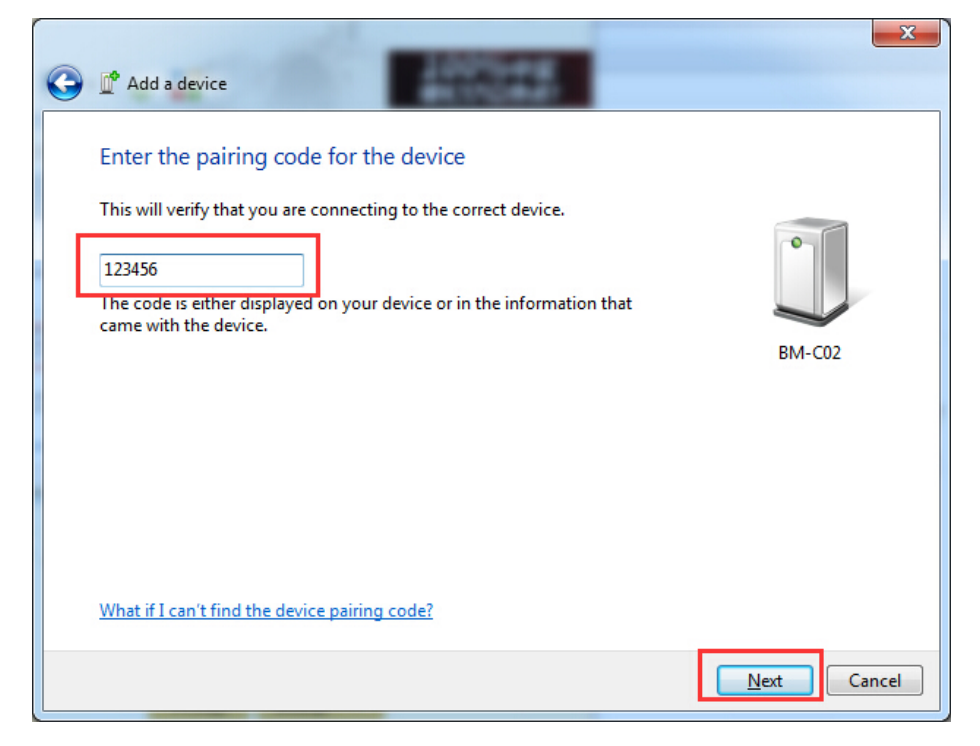

6. Input the password, next, as below pic:

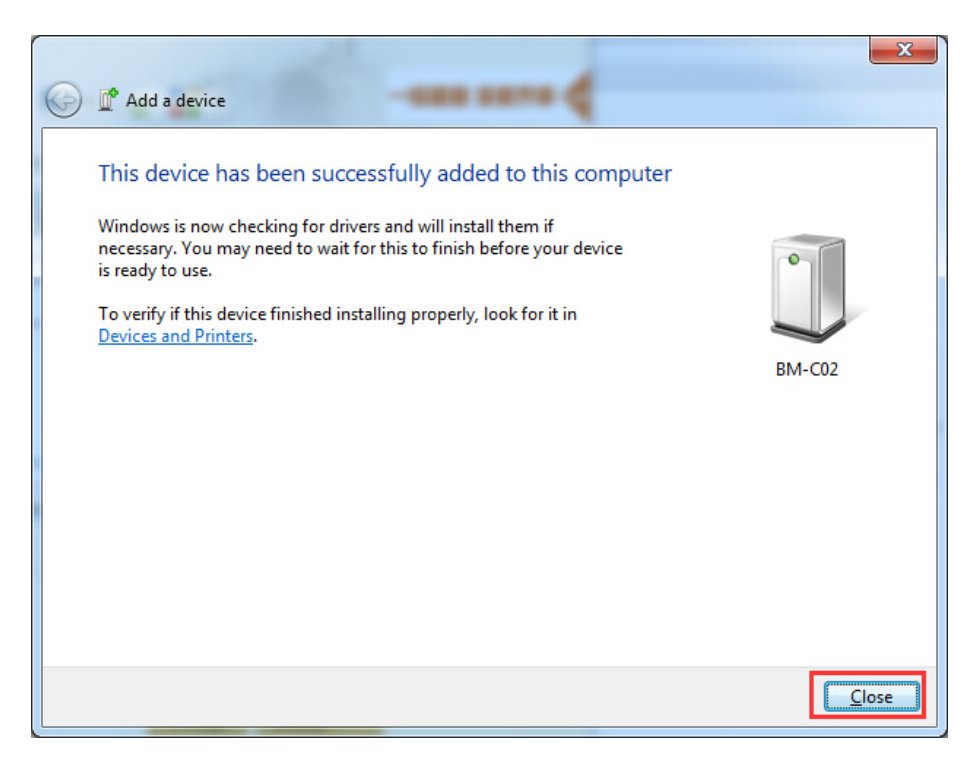

## 7、 Connected.

8. Checking the right port from printers and faxes, as below pic:

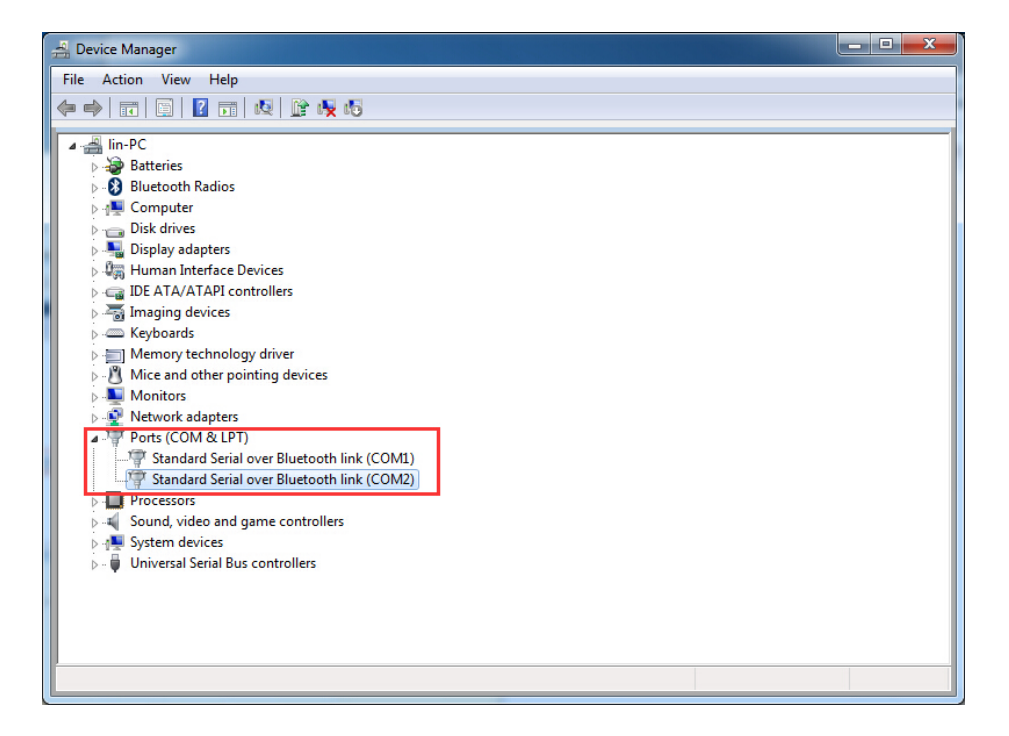

| POS PRINER TEST V2.31                                                                                                    |                        |  |  |  |
|----------------------------------------------------------------------------------------------------|------------------------|--|--|--|
| Port Select COM 1088 ETHERNET POS-58<br>LPT Select COM Settings<br>LPT 2 19200 POS-76<br>ETHERNET Settings<br>Computer IP: 172 . 18 . 101 . 6 Refresh<br>Printer IP: 192 . 168 . 1 . 153<br>New IP Address: 192 . 168 . 1 . 153<br>Set IP                        |                        |  |  |  |
| New Ethernet ID: . SetID (Set last four ID)   Print Content: Repetition 5 . HEX 3   Welcome to use the impact and thermal printer manufactured by professional POS receipt printer company! Print Test Cash Paper   Cutter Paper Traditional Monitoring Advanced |                        |  |  |  |
| POS PRINER TEST PROGRAM V2.31 中文简体<br>POS Copyright(C) JS                                                                                                    |                        |  |  |  |
| send data finished.                                                                                                    | 11:46:49 AM 2015/05/21 |  |  |  |

9.Printer paring success, then open "pos-test" to test printer, as below pic:

O O Choosing the right port from printers and faxes

③ Print

Blue tooth printer connected success if printer print with receipt.